## BerkMobile

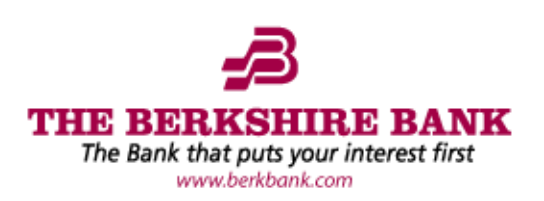

Access your BerkOnline® account on-the-go from your web-enabled devices with BerkMobile. Checking account balances, transferring between your accounts, and accessing your account history has never been easier. Get started by following the steps below:

## **How To Sign Up:**

| Step 1:                                                                 | Step 2:                                           |  |  |  |
|-------------------------------------------------------------------------|---------------------------------------------------|--|--|--|
| Log on to BerkOnline <sup>®</sup> from your computer.<br>BerkOnline ID: | Choose Options and then Mobile Settings.          |  |  |  |
| Submit                                                                  | THE BERKSHIRE BANK                                |  |  |  |
|                                                                         | Berkonline E-Statements Personal Bill Pay Options |  |  |  |
|                                                                         | Personal Account Display Ale: Mobile Settings     |  |  |  |

## Step 3:

To enable access to BerkMobile, enter the mobile number and wireless carrier and select the accounts to be accessed with the mobile device.

| Berkonline                    | E-Staten                     | ients Pers                         | onal Bill Pay           | Business Bill Pay                     | <b>Options</b>       |  |
|-------------------------------|------------------------------|------------------------------------|-------------------------|---------------------------------------|----------------------|--|
| Personal                      | Account                      | Display                            | Alerts                  | Mobile Settings                       |                      |  |
| Web Mobile                    | Settings                     | _                                  | _                       |                                       |                      |  |
|                               |                              |                                    |                         |                                       |                      |  |
|                               |                              |                                    |                         |                                       |                      |  |
| Mobile Web Settings           |                              |                                    |                         |                                       |                      |  |
| ☑ En<br>Receiv                | able web acc<br>e Text Messa | cess for you<br>Ige Alerts         | r mobile de<br>Yes ✔ ** | <b>vice</b><br>Standard wireless carr | ier charges apply ** |  |
| Mobile Phone Number           |                              |                                    |                         |                                       |                      |  |
| Select your wireless provider |                              |                                    | Select Option           |                                       |                      |  |
| Select tl                     | he accounts hecking          | <b>you want to</b><br>Test Savings | access froi             | n your mobile de                      | vice                 |  |

## Step 4:

Read and accept the BerkMobile Agreement. Once accepted, a verification text message will be sent to the phone number entered. Follow the instructions on the message to complete the sign-up process. Scan the applicable QR code below or visit the App Store for iOS devices or Google Play for Android and start using BerkMobile!

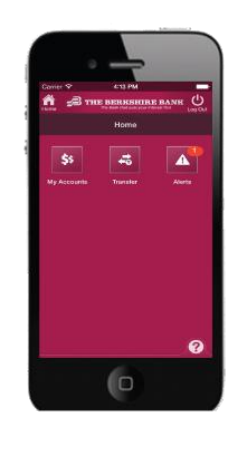

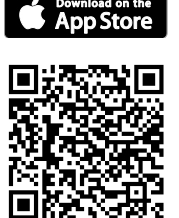

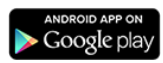

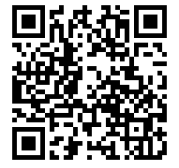

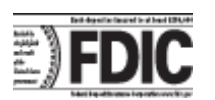

Standard web and data usage fees may apply from your wireless carrier, depending on your service plan. You must first enroll in BerkOnline® and enable mobile banking to utilize the BerkMobile service. The BerkMobile agreement is available on our website www.berkbank.com under "BerkMobile" in our BerkOnline® Agreement.

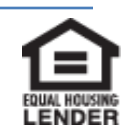